# Manual de Usuario Proveedor de ACP

# **PORTAL DE PROVEEDORES**

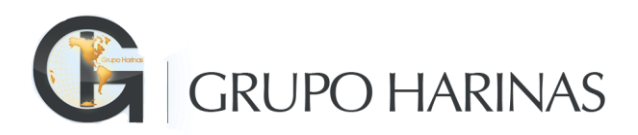

Documento Versión 1.0

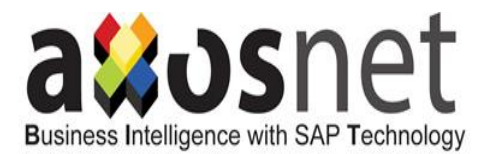

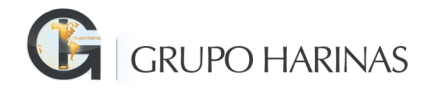

## Contenido

Contenido

Manual de Usuario Proveedor de Grupo Harinas

- 1. Ingreso al Portal
- 2. Ingreso de Facturas
  - 2.2 Ingreso de Facturas sin orden de Compra
    - 2.3.1 Ingreso de Facturas Correcto
    - 2.3.2 Ingreso de Facturas Erróneo
- 3. Consulta de Facturas
  - 3.1 Estatus de Facturas
- 4. Ingreso de Complemento de Pago
- 6. Consulta de Facturas de Complemento de Pago
- 7. Mi cuenta
  - 7.1 Información

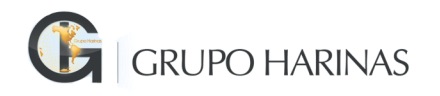

## Manual de Usuario Proveedor de Grupo Harinas

#### Estimado proveedor

Le damos la más cordial Bienvenida al Portal de proveedores de Grupo Harinas.

Es para **Grupo Harinas** muy grato dirigirnos a usted para agradecerle forme parte de uno de nuestros procesos de Innovación y mejora continua, mediante el cual estamos poniendo a su disposición el siguiente servicio en línea para el trámite y pago de sus facturas

A esta nueva aplicación la hemos llamado PORTAL DE PROVEEDORES DE GRUPO HARINAS, en donde podrá de manera sencilla y en línea contar con las siguientes ventajas para la gestión de sus facturas:

- o Reducir el tiempo de presentación de sus facturas a cobro.
- o Subir sus facturas sin necesidad de acudir a la empresa.
- o Dar seguimiento a sus pagos y al estatus de sus facturas.
- o Eliminar el costo de traslado para presentar sus facturas a cobro.

Cualquier duda podrá canalizar la misma al correo:

#### soporte.portalprovgh@grupoharinas.mx

El presente Manual se ha generado con el fin de comunicar a los **proveedores de las empresas de Grupo Harinas** el nuevo proceso que deberán seguir para la recepción de sus facturas para pago.

Como requisito principal deberán previamente contar con un **acceso a internet** y haber recibido un correo de acceso de solutions@axosnet.com donde le pedirá que cree una contraseña para al acceso al portal, la que debe cumplir los siguientes requisitos:

| Ingi      | resar nueva contraseña                 |
|-----------|----------------------------------------|
| Recome    | ndaciones                              |
| - Máxim   | o 8 caracteres (al menos 2 númericos)  |
| - No de   | be contener la contraseña anterioir    |
| - Debe    | contener al menos un signo ortográfico |
| - Utiliza | r al menos una letra mayúscula         |

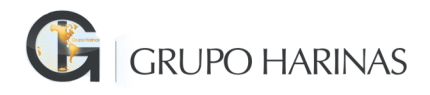

**El Usuario es su correo registrado en el formato de alta**, es importante que concluya el proceso en 24 horas, ya que de lo contrario vence el tiempo de vigencia. Al terminar de crear su contraseña correctamente lo mandara en el inicio del portal para acceder a su cuenta.

#### 1. Ingreso al Portal

El proceso de ingreso al **Portal de Proveedores de Grupo Harinas** para la recepción de sus facturas es el siguiente:

Deberá ingresar vía internet a la siguiente liga:

Liga Portal: <u>https://acs.axosnet.com/</u>

La cual los llevará a la siguiente pantalla:

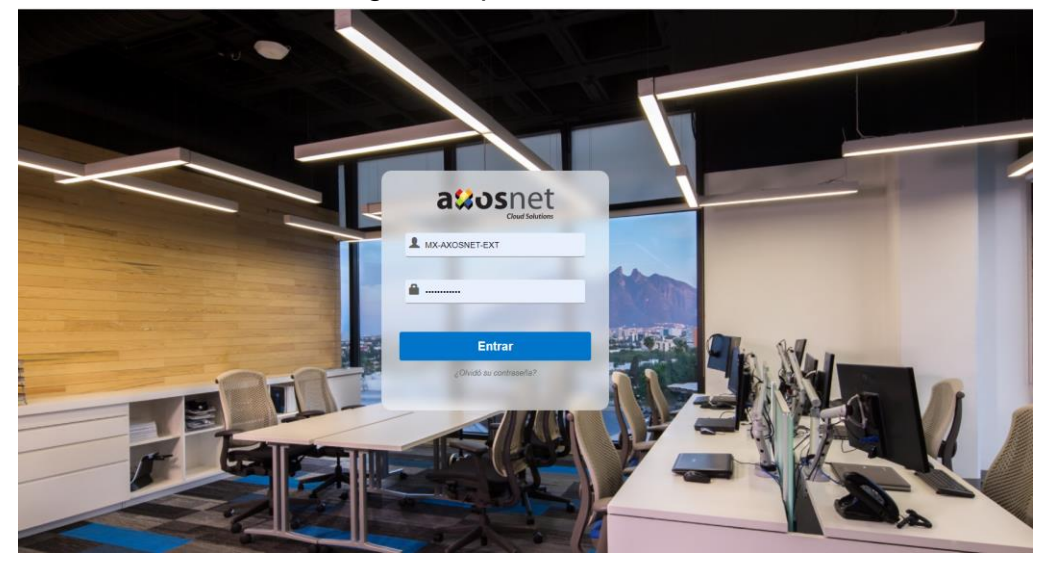

Una vez que ingrese su clave de usuario y contraseña lo llevará a la siguiente pantalla

Aplicaciones -

### Axosnet Cloud Solutions

#### Mis aplicaciones

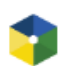

Axosnet Cloud Portal Portal de Proveedores Integrado a SAP

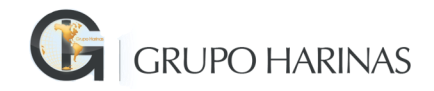

Al seleccionar **Axosnet Cloud Portal** lo llevará a la siguiente pantalla para que realice el ingreso de sus facturas

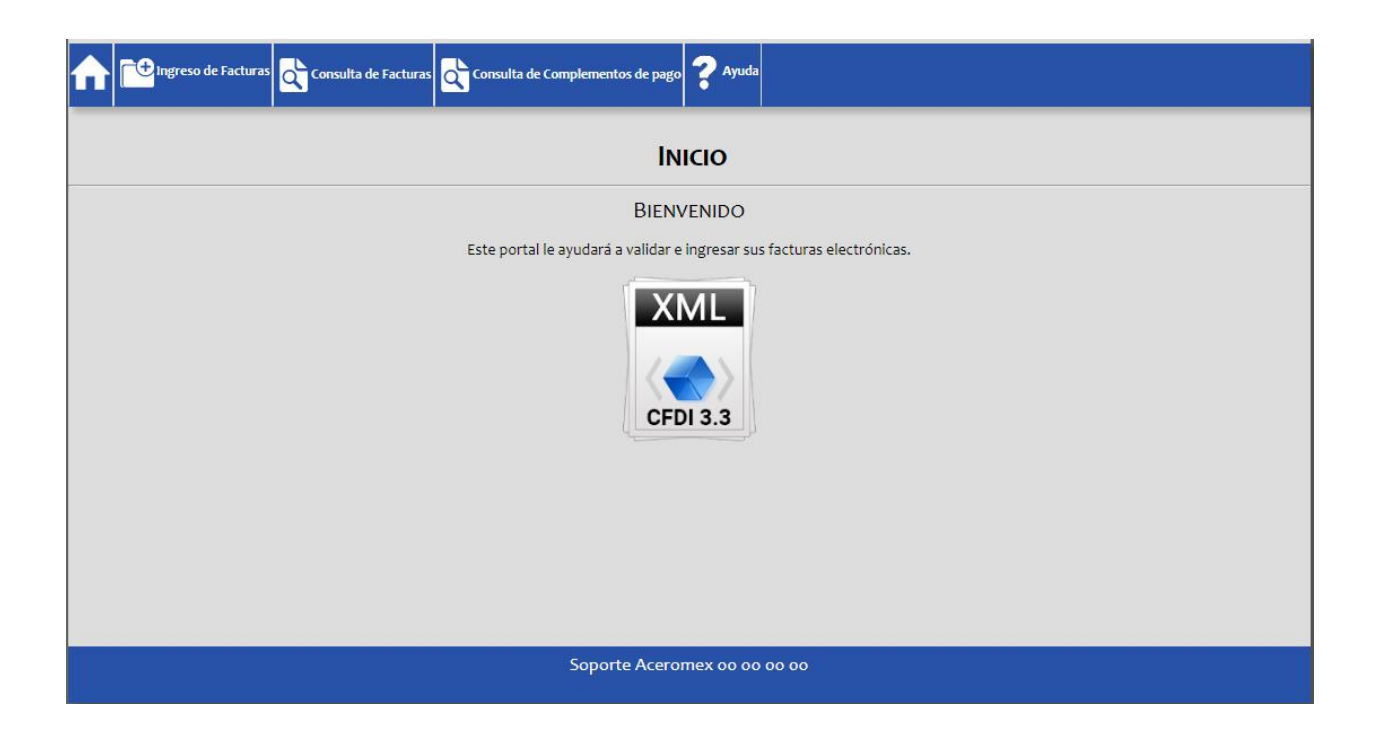

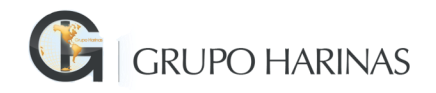

#### 2. Ingreso de Facturas

Deberá de seleccionar la opción "*Ingreso de facturas*", en esta parte es donde deberá ingresar los 2 archivos que conforman su factura (archivo XML y archivo PDF)

Existen 2 modalidades para el ingreso de sus facturas:

#### 2.1 Ingreso de Facturas con Orden de Compra

- En donde indica **Seleccione los archivos a ingresar** deberá ingresar los 2 archivos de sus facturas.
- iniciando primero con el archivo XML, seleccionando el botón "Seleccionar archivo" de la opción para CFDi y XML's,

| ingreso de Fa            | cturas 🕂 Consulta de Facturas                                                                                     | sulta de Complementos de pago         | Ayuda         |          |           |         |      |  |
|--------------------------|----------------------------------------------------------------------------------------------------|---------------------------------------|---------------|----------|-----------|---------|------|--|
|                          |                                                                                                    | INGRESO                               | DE FACT       | URAS     |           |         |      |  |
| CFDi(s) XMLs:<br>PDF(s): | Seleccione los archivos a ingre<br>Seleccionar archivo Ningún arch.<br>Seleccionar archivo Ningún arch.<br>Cargar | isar:<br>. leccionado<br>. leccionado |               |          |           |         |      |  |
|                          |                                                                                                    |                                       | os de validad | ión ———  |           |         | <br> |  |
| Detalle Nombre           | del archivo                                                                                                    | Estructura Fiscal                     | Monto         | Vigencia | Comercial | Resumen |      |  |
| Limpiar Procesar         |                                                                                                    |                                       |               |          |           |         |      |  |

• Deberá ir a la ubicación donde tiene su (s) factura (s) en su equipo y seleccionar el archivo XML que desea ingresar.

| ۲                     | File Upload                     |     |                    |             | × |
|-----------------------|---------------------------------|-----|--------------------|-------------|---|
| 🔄 🎯 🔻 🕇 퉬 « Ma        | quila → Nueva carpeta           | ~ ¢ | Buscar en Nueva ca | rpeta 🔎     |   |
| Organizar 👻 Nueva car | rpeta                           |     | ·                  | - 🔟 🤇       | ) |
| ^                     | Nombre                          |     | Fecha de modifica  | Тіро        | ^ |
| Este equipo           | 🖞 CFDI-AAL140101AD6-F-158.PDF   |     | 10/09/2014 11:54   | Archivo PDF |   |
| Axosnet (axospcu      | 🕑 CFDI-AAL140101AD6-F-158.xml   |     | 10/09/2014 1:28    | Archivo XML |   |
| Proliter              | CFDI-AAL140101AD6-F-164.PDF     |     | 10/09/2014 11:54   | Archivo PDF |   |
|                       | CFDI-AAL140101AD6-F-164.xml     |     | 10/09/2014 2:44    | Archivo XML | ~ |
| Downloads Y           | <                               |     | 10/00/00111151     | >           |   |
| Nomb                  | re: CFDI-AAL140101AD6-F-158.xml | v   | All Files (*.*)    | ~           | 1 |
|                       |                                 |     | Abrir              | Cancelar    |   |
|                       |                                 |     |                    |             |   |

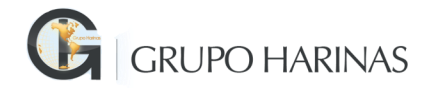

• Posteriormente en la misma sección de selección de archivos para PDF, presione el botón **"Seleccionar archivo"** y seleccione el archivo PDF que desea ingresar.

| 0                 |         | File Upload                   |     |                    |             | ×  |
|-------------------|---------|-------------------------------|-----|--------------------|-------------|----|
| 🛞 🗉 🕇 🕌 «         | Maqu    | iila → Nueva carpeta          | ~ ¢ | Buscar en Nueva ca | rpeta 🔎     | )  |
| Organizar 👻 Nueva | a carpe | eta                           |     | :==                | - 🔟 🤅       | 0  |
|                   | ^       | Nombre                        |     | Fecha de modifica  | Тіро        | 1  |
| Este equipo       |         | L CFDI-AAL140101AD6-F-158.PDF |     | 10/09/2014 11:54   | Archivo PDF |    |
| Axosnet (axospc0  |         | CFDI-AAL140101AD6-F-158.xml   |     | 10/09/2014 1:28    | Archivo XML |    |
| Axos i eam (axosp |         | L CFDI-AAL140101AD6-F-164.PDF |     | 10/09/2014 11:54   | Archivo PDF |    |
| Documentos        |         | CFDI-AAL140101AD6-F-164.xml   |     | 10/09/2014 2:44    | Archivo XML |    |
| 🗎 Downloads       | ~ <     |                               |     |                    | >           | •  |
| No                | mbre:   | CFDI-AAL140101AD6-F-158.xml   | ¥   | All Files (*.*)    | ~           |    |
|                   |         |                               |     | Abrir              | Cancelar    | 1  |
|                   |         |                               |     |                    |             | ۰. |

• Al presionar el botón "Cargar", el sistema le mostrará una barra de progreso, espere a que el sistema realice las operaciones correspondientes.

|               | Seleccione los arc  | thivos a ingresar: |
|---------------|---------------------|--------------------|
| CFDi(s) XMLs: | Seleccionar archivo | BTE08071833401.xml |
| PDF(s):       | Seleccionar archivo | BTE08071833401.pdf |
|               | Cargar              |                    |
|               |                     |                    |

- Una vez realizada la carga de los archivos correspondientes, el sistema realizará la validación Fiscal:
  - **Estructura**. Que el CFDI cumpla con los lineamientos del anexo 20 del SAT.
  - Fiscal. Que el certificado y sello de la factura sean válidos.
  - **Montos**. Que la sumatoria del subtotal de los conceptos sea igual al subtotal de la factura.
  - Vigencia. Que la factura esté vigente ante el SAT.

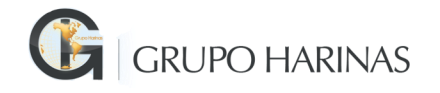

| Г |         |                                                                      | I          | Resultados | de validaci | ón ———   |           |                                                                                        |            |
|---|---------|----------------------------------------------------------------------|------------|------------|-------------|----------|-----------|----------------------------------------------------------------------------------------|------------|
|   | Detalle | Nombre del archivo                                                   | Estructura | Fiscal     | Monto       | Vigencia | Comercial | Resumen                                                                                |            |
|   | à       | R.T.P COMPANY DE MEXICO DFA9DF24-10B0-46B5-A5CE-<br>9D7DD5983720.xml | 0          | 0          | 0           | 0        |           | La validación del CFDi se realizó<br>correctamente. Favor de relacionar<br>su factura. | Relacionar |

Si el comprobante es válido fiscalmente, es decir, las columnas de **Estructura, Fiscal, Montos** y **Vigencia** son válidas, el sistema le permitirá relacionar la factura con una orden de compra o a una nota de entrega. Presione el botón "*Relacionar*".

• Posteriormente de presionar el botón relacionar aparece la siguiente pantalla.

| xml                     | $\mathbf{i}$   | $\mathbf{i}$ | $\mathbf{i}$ | $\sim$ |           | corre |
|-------------------------|----------------|--------------|--------------|--------|-----------|-------|
|                         |                |              |              |        |           | w w   |
| Enliste Órdenes de Comp | ra Sin Orden d | le Compra    |              |        |           |       |
|                         |                |              |              |        |           |       |
| Orden de Compra         | •              |              | Agre         | egar ( | Continuar |       |
|                         |                |              |              |        |           |       |
|                         |                |              |              |        |           |       |
|                         |                |              |              | -      |           |       |
|                         |                |              |              |        |           |       |

• Proporcione la Orden de compra correspondiente a la factura que ingreso y presione el botón "**Agregar**".

| hivo |                           |                     |         |           | 8     |
|------|---------------------------|---------------------|---------|-----------|-------|
|      | Enliste Órdenes de Compra | Sin Orden de Compra |         |           |       |
|      |                           |                     |         |           |       |
|      | Orden de Compra 🔻         | 4500001283          | Agregar | Continuar |       |
|      | Id Proveedor:             |                     |         |           | JITTE |
|      | _                         |                     |         |           | slida |
|      |                           |                     | ÷   3   | K         | ecta  |
|      |                           |                     |         |           |       |
|      |                           |                     | *       |           |       |
|      |                           |                     |         |           |       |

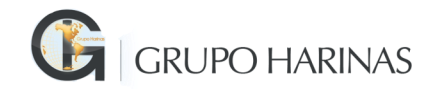

• Una vez presionado *"Agregar"*, el número de orden de compra pasará al cuadro inferior, como lo muestra la siguiente pantalla.

| .x | ml                        | $\odot$  |              | $\sim$ |       |           | соггес |
|----|---------------------------|----------|--------------|--------|-------|-----------|--------|
| l  |                           |          |              |        |       |           | × 1    |
|    | Enliste Órdenes de Compra | Sin Ord  | en de Compra |        |       |           |        |
|    |                           |          |              |        |       |           |        |
|    | Orden de Compra 🔻         |          |              | Ag     | regar | Continuar |        |
|    | 4                         | 50000128 | 3            |        | ^ 💥   |           |        |
| l  |                           |          |              |        | Ŧ     |           |        |
|    |                           |          | awushe       | t.     |       |           |        |

- Cuando termine de proporcionar todas las órdenes de compra a relacionar, presione el botón "*Continuar*".
- Una vez ingresada la Orden de compra el sistema le mostrará un listado de los pedidos asignados a la(s) orden(es) de compra o nota (s) de entrega.
- Despliegue aquellos pedidos que requiera.

| tall |                                | Nombre d           | elarchivo  |          | Estructura Eiscal<br>Seleccionar Ordenes | de Com          | pra: C       | Vigencia<br>Continuar | Comer            | cial Resu     | imen               |                 |                          | 8               |
|------|--------------------------------|--------------------|------------|----------|------------------------------------------|-----------------|--------------|-----------------------|------------------|---------------|--------------------|-----------------|--------------------------|-----------------|
|      | Pedido: 4500231805 Moneda: MXN |                    |            |          |                                          |                 |              |                       |                  |               |                    |                 |                          |                 |
|      |                                | Nota de<br>Entrega | Pedido     | Posición | Descripción                              | Cant.<br>Pedido | U.<br>Pedido | Importe               | Cant.<br>entrada | UM<br>Almacén | Cant.<br>facturada | Centro<br>Dist. | Desc.<br>Centro<br>Dist. | Folio /<br>UUID |
|      |                                | 5000501074         | 4500231805 | 00010    | OXIGENO DEWARS                           | 130.000         | M3           | 1690.0000             | 130.000          | Mз            |                    | 4000            | Mandarinas               | 7799F3          |
|      |                                | 5000501074         | 4500231805 | 00020    | CILINDRO OXIGENO                         | 2.000           | PZA          | 252.7800              | 2.000            | PZA           |                    | 4000            | Mandarinas               | 7799F3          |
|      |                                |                    |            |          |                                          |                 |              |                       |                  |               |                    |                 |                          |                 |
|      |                                |                    |            |          |                                          |                 |              |                       |                  |               |                    |                 |                          |                 |

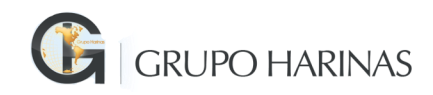

• Seleccione las posiciones de pedido a relacionar con la factura.

|     |      |                    |             |          | Resulta             | ado        |
|-----|------|--------------------|-------------|----------|---------------------|------------|
| Det | alle | Nombre d           | lel archivo |          | Estructura Fiscal   |            |
|     |      |                    |             |          | Seleccionar Ordenes | de         |
|     |      |                    |             |          |                     |            |
|     |      |                    |             |          | Pedido: 450023      | 180        |
| Lin | M    | Nota de<br>Entrega | Pedido      | Posición | Descripción         | Car<br>Per |
|     |      | 5000501074         | 4500231805  | 00010    | OXIGENO DEWARS      | 13         |
|     |      | 5000501074         | 4500231805  | 00020    | CILINDRO OXIGENO    |            |
|     |      |                    |             |          |                     |            |
|     |      |                    |             |          |                     |            |
|     |      |                    |             |          |                     |            |
|     |      |                    |             |          | Pow                 | /ere       |
|     |      |                    |             |          | 2 A                 |            |

- Presione el botón "Continuar"
   Continuar
- Se mostrará o habilitará el detalle de pedido para que pueda confirmar la cantidad a facturar que se relaciona con la orden de compra.

| eta | lle Nombre | del archivo        |            |          | Estructura Elscal<br>Cantidades | Mo<br>Gene      | nto<br>rar   | Vigencia  | Comer            | cial Resu     | men                |                 |                          |                 |
|-----|------------|--------------------|------------|----------|---------------------------------|-----------------|--------------|-----------|------------------|---------------|--------------------|-----------------|--------------------------|-----------------|
| in  | CANT       | Nota de<br>Entrega | Pedido     | Posición | Descripción                     | Cant.<br>Pedido | U.<br>Pedido | Importe   | Cant.<br>entrada | UM<br>Almacén | Cant.<br>facturada | Centro<br>Dist. | Desc.<br>Centro<br>Dist. | Folio /<br>UUID |
|     | 130.000    | 5000501074         | 4500231805 | 00010    | OXIGENO DEWARS                  | 130.000         | M3           | 1690.0000 | 130.000          | M3            |                    | 4000            | Mandarinas               | 7799F3          |
|     | 2.000      | 5000501074         | 4500231805 | 00020    | CILINDRO OXIGENO                | 2.000           | PZA          | 252.7800  | 2.000            | PZA           |                    | 4000            | Mandarinas               | 7799F3          |
|     |            |                    |            |          |                                 |                 |              |           |                  |               |                    |                 |                          |                 |
|     |            |                    |            |          |                                 |                 |              |           |                  |               |                    |                 |                          |                 |
|     |            |                    |            |          |                                 |                 |              |           |                  |               |                    |                 |                          |                 |

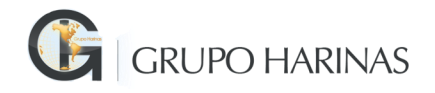

- Confirme la cantidad y presione el botón "Generar".
   Generar
- El sistema le regresará a la pantalla de Resultado de validación y aparecerá la leyenda "La factura está lista para enviar, de clic en "Procesar" para continuar".

|                       | Resultados de validación                                          |            |        |       |          |           |                                                                                        |            |  |  |
|-----------------------|-------------------------------------------------------------------|------------|--------|-------|----------|-----------|----------------------------------------------------------------------------------------|------------|--|--|
| Detalle               | Nombre del archivo                                                | Estructura | Fiscal | Monto | Vigencia | Comercial | Resumen                                                                                |            |  |  |
| à                     | F4222DE9-346A-4071-9BE2-6832996507D7.xml                          | 0          | 0      | 0     | <b>v</b> |           | La validación del CFDi se realizó<br>correctamente. Favor de relacionar<br>su factura. | Relacionar |  |  |
| Limpiar<br>La factura | Procesar<br>esta lista para enviar, de click en "Procesar" para o | continuar  |        |       |          |           |                                                                                        |            |  |  |

• Si usted está seguro de que toda la información es correcta, presione el botón "Procesar" para que la factura se pueda cargar en el sistema de Grupo Harinas.

El sistema validará la información comercial y procederá a generar la adenda correspondiente. La factura se registrará de forma preliminar en el sistema de Grupo Harinas.

- Validación Comercial: Se validan los importes facturados vs los importes registrados en la orden de compra, Se validan cantidades que se están facturando vs lo registrado en SAP, se valida que sea el mismo proveedor que emite la factura con el de la orden de compra, se valida que la moneda de la factura sea la misma de la orden de compra.

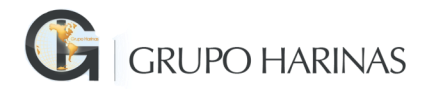

#### 2.2 Ingreso de Facturas sin orden de Compra

- En donde indica **Seleccione los archivos a ingresar** deberá ingresar los 2 archivos de sus facturas.
- iniciando primero con el archivo XML, seleccionando el botón "Seleccionar archivo" de la opción para CFDi y XML's,

| Ingreso de Facturas        | ulta de Facturas 🔿 Consulta de Complementos de pago | <b>?</b> Ayuda     |                   |  |  |  |  |  |  |  |  |
|----------------------------|-----------------------------------------------------|--------------------|-------------------|--|--|--|--|--|--|--|--|
| INGRESO DE FACTURAS        |                                                     |                    |                   |  |  |  |  |  |  |  |  |
| Seleccion                  | e los archivos a ingresar:                          | 1                  |                   |  |  |  |  |  |  |  |  |
| CFDi(s) XMLs: Seleccionar  | archivo Ningún archleccionado                       |                    |                   |  |  |  |  |  |  |  |  |
| PDF(s): Seleccionar        | archivo Ningún archleccionado                       |                    |                   |  |  |  |  |  |  |  |  |
| Cargar                     |                                                     |                    |                   |  |  |  |  |  |  |  |  |
|                            |                                                     |                    |                   |  |  |  |  |  |  |  |  |
|                            |                                                     |                    |                   |  |  |  |  |  |  |  |  |
|                            | Resulta                                             | idos de validación |                   |  |  |  |  |  |  |  |  |
| Detalle Nombre del archivo | Estructura Fiscal                                   | Monto Vigencia     | Comercial Resumen |  |  |  |  |  |  |  |  |
|                            |                                                     |                    |                   |  |  |  |  |  |  |  |  |
| Limpiar Procesar           |                                                     |                    |                   |  |  |  |  |  |  |  |  |

• Deberá ir a la ubicación donde tiene su (s) factura (s) en su equipo y seleccionar el archivo XML que desea ingresar.

| C Buscar en Nueva<br>Fecha de modifica<br>10/09/2014 11:54<br>10/09/2014 128 | a carpeta                                                          |
|------------------------------------------------------------------------------|--------------------------------------------------------------------|
| Fecha de modifica<br>10/09/2014 11:54<br>10/09/2014 1:28                     | <ul> <li>Tipo</li> <li>Archivo PDF</li> <li>Archivo XML</li> </ul> |
| Fecha de modifica<br>10/09/2014 11:54<br>10/09/2014 1:28                     | Archivo PDF                                                        |
| 10/09/2014 11:54<br>10/09/2014 1:28                                          | Archivo PDF<br>Archivo XML                                         |
| 10/09/2014 1:28                                                              | Archivo XML                                                        |
| 10/00/2014 11 54                                                             |                                                                    |
| 10/09/2014 11:54                                                             | Archivo PDF                                                        |
| 10/09/2014 2:44                                                              | Archivo XML                                                        |
|                                                                              | >                                                                  |
| ✓ All Files (*.*)                                                            | ¥                                                                  |
| Abrir                                                                        | Cancelar                                                           |
|                                                                              | ✓ All Files (*.*)<br>Abrir                                         |

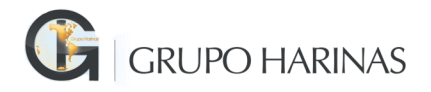

• Posteriormente en la misma sección de selección de archivos para PDF, presione el botón **"Seleccionar archivo"** y seleccione el archivo PDF que desea ingresar.

| ۲                     | File Upload                    |     |                    |             | × |
|-----------------------|--------------------------------|-----|--------------------|-------------|---|
| 🔄 🏵 🔻 🕇 🚺 « Mac       | quila → Nueva carpeta          | ~ ¢ | Buscar en Nueva ca | rpeta 🔎     |   |
| Organizar 🔻 Nueva car | peta                           |     | :==                | - 🔟 🎯       | ) |
| ^                     | Nombre                         |     | Fecha de modifica  | Тіро        | ^ |
| Este equipo           | 🖞 CFDI-AAL140101AD6-F-158.PDF  |     | 10/09/2014 11:54   | Archivo PDF |   |
| Axoshet (axospcu      | 😻 CFDI-AAL140101AD6-F-158.xml  |     | 10/09/2014 1:28    | Archivo XML |   |
| Parkton               | LFDI-AAL140101AD6-F-164.PDF    |     | 10/09/2014 11:54   | Archivo PDF |   |
| Documentos            | CFDI-AAL140101AD6-F-164.xml    |     | 10/09/2014 2:44    | Archivo XML | ~ |
| Downloads Y           | (                              |     | 10/00/0011115      | >           |   |
| Nombr                 | e: CFDI-AAL140101AD6-F-158.xml | Ý   | All Files (*.*)    | Ý           | 1 |
|                       |                                |     | Abrir              | Cancelar    | ] |

• Al presionar el botón "*Cargar*", el sistema le mostrará una barra de progreso, espere a que el sistema realice las operaciones correspondientes.

|               | Seleccione los archivos a ingresar:    |  |  |  |  |  |  |  |  |  |  |
|---------------|----------------------------------------|--|--|--|--|--|--|--|--|--|--|
| CFDi(s) XMLs: | Seleccionar archivo BTE08071833401.xml |  |  |  |  |  |  |  |  |  |  |
| PDF(s):       | Seleccionar archivo BTE08071833401.pdf |  |  |  |  |  |  |  |  |  |  |
|               | Cargar                                 |  |  |  |  |  |  |  |  |  |  |
|               |                                        |  |  |  |  |  |  |  |  |  |  |

- Una vez realizada la carga de los archivos correspondientes, el sistema realizará la validación Fiscal:
  - **Estructura**. Que el CFDI cumpla con los lineamientos del anexo 20 del SAT.
  - Fiscal. Que el certificado y sello de la factura sean válidos.
  - **Montos**. Que la sumatoria del subtotal de los conceptos sea igual al subtotal de la factura.
  - Vigencia. Que la factura esté vigente ante el SAT.

| Resultados de validación |                                                                      |            |        |       |          |           |                                                                                        |            |
|--------------------------|----------------------------------------------------------------------|------------|--------|-------|----------|-----------|----------------------------------------------------------------------------------------|------------|
| Detalle                  | Nombre del archivo                                                   | Estructura | Fiscal | Monto | Vigencia | Comercial | Resumen                                                                                |            |
| à                        | R.T.P COMPANY DE MEXICO DFA9DF24-10B0-46B5-A5CE-<br>9D7DD5983720.xml | 0          | 0      | 0     | 0        |           | La validación del CFDi se realizó<br>correctamente. Favor de relacionar<br>su factura. | Relacionar |

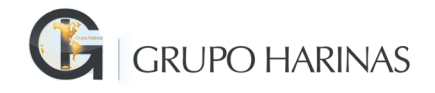

Si el comprobante es válido fiscalmente, es decir, las columnas de **Estructura, Fiscal, Montos** y **Vigencia** son válidas, el sistema le permitirá relacionar la factura con una orden de compra o a una nota de entrega. Presione el botón "*Relacionar*".

- Posteriormente de presionar el botón "*Relacionar*" aparece la siguiente pantalla.
- Cuando se requiera que se carguen facturas sin orden de compra se debe seleccionar la opción de "Sin Orden de Compra".

|     | Estructura Eiscal Monto Vigencia Comercial R  |
|-----|-----------------------------------------------|
| E-I | Enliste Órdenes de Compra Sin Orden de Compra |
| I   | Orden de Compre T                             |
|     | Id Proveedor:                                 |
|     | × 💥                                           |
|     | -                                             |
|     | Powered by                                    |

El portal propondrá el ID del proveedor:

| Enliste Órdenes de Compr | Sin Orden de Compra |                 |  |
|--------------------------|---------------------|-----------------|--|
| ID Proveedor: 4          | 000124              | Enviar Sin O.C. |  |
|                          |                     |                 |  |

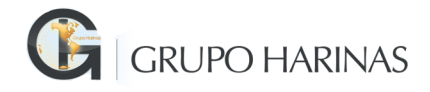

• El siguiente paso será presionar el botón de "Enviar sin O.C.":

|                           |                     |                 | × |
|---------------------------|---------------------|-----------------|---|
| Enliste Órdenes de Compra | Sin Orden de Compra |                 |   |
| ID Proveedor: 40          | 00124               | Enviar Sin O.C. |   |

• El sistema le regresará a la pantalla de Resultado de validación y aparecerá la leyenda "La factura está lista para enviar, de clic en "**Procesar**" para continuar".

|      | Resultados de validación                                                                     |                                                |            |        |       |          |           |                                                                                        |            |  |
|------|----------------------------------------------------------------------------------------------|------------------------------------------------|------------|--------|-------|----------|-----------|----------------------------------------------------------------------------------------|------------|--|
| De   | talle                                                                                        | Nombre del archivo                             | Estructura | Fiscal | Monto | Vigencia | Comercial | Resumen                                                                                |            |  |
|      | à                                                                                            | INFRA B205DEBF-6CB2-4A2F-B3FE-E7CECA7799F3-xml | 0          | 0      | 0     | 0        |           | La validación del CFDi se realizó<br>correctamente. Favor de relacionar<br>su factura. | Relacionar |  |
| Lin  | npiar F                                                                                      | Procesar                                       |            |        |       |          |           |                                                                                        |            |  |
| La f | Limpiar Procesar<br>La factura esta lista para enviar, de click en "Procesar" para continuar |                                                |            |        |       |          |           |                                                                                        |            |  |

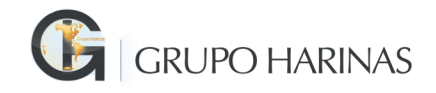

#### 2.3 Resultado de facturas

 Al presionar "Procesar" se llenarán los cinco recuadros de los resultados de validación donde indica si es o son correcta(s) la (s) factura (s) ingresada (s) o exista un error en la factura o en la orden de compra. En la siguiente sección se presentan los dos posibles resultados al momento de relacionar la (s) factura (s) ingresadas.

#### 2.3.1 Ingreso de Facturas Correcto

Para el caso correcto, el sistema cargará la factura en SAP con resultado **CORRECTO**, como se muestra en la siguiente pantalla:

|         | Kesultados de validación                                   |            |        |       |          |           |                                                                                  |            |  |
|---------|------------------------------------------------------------|------------|--------|-------|----------|-----------|----------------------------------------------------------------------------------|------------|--|
| Detalle | Nombre del archivo                                         | Estructura | Fiscal | Monto | Vigencia | Comercial | Resumen                                                                          |            |  |
| à       | NAVV460110111-456D2143-BF95-435A-B57A-<br>37E6A9DE6C30.XML | 0          | 0      | 0     | 0        | 0         | La factura se ingreso<br>correctamente, favor de revisar la<br>columna 'Detalle' | Relacionar |  |
| Limpiar | Procesar                                                   |            |        |       |          |           |                                                                                  |            |  |

De clic en el ícono de "**Detalle**" para más información sobre la carga. Se presentará el detalle como en el siguiente ejemplo:

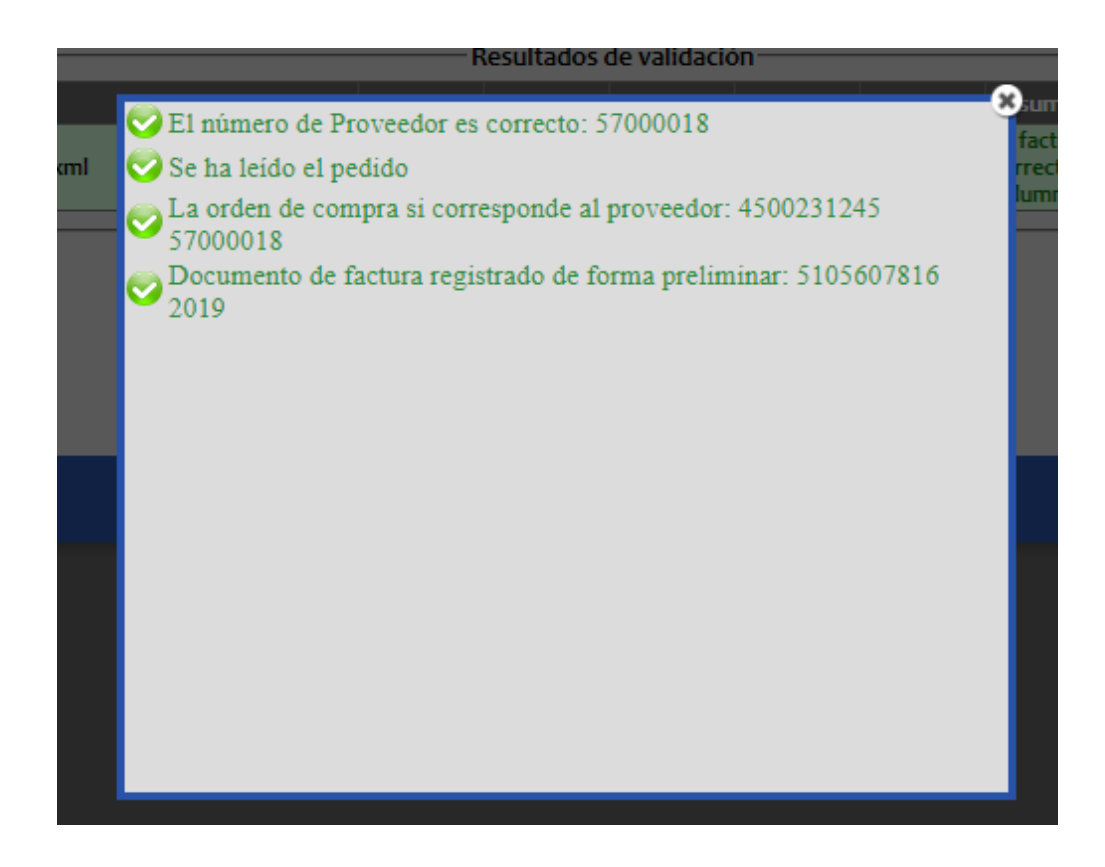

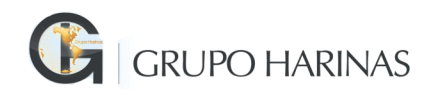

#### 2.3.2 Ingreso de Facturas Erróneo

Si hay algún error al procesar las facturas se mostrará un mensaje en la columna de resumen:

|   | Kesuitados de Validación |                    |            |        |       |          |           |                                                                          |            |
|---|--------------------------|--------------------|------------|--------|-------|----------|-----------|--------------------------------------------------------------------------|------------|
|   | Detalle                  | Nombre del archivo | Estructura | Fiscal | Monto | Vigencia | Comercial | Resumen                                                                  |            |
|   | <u>à</u>                 | 44531.xml          | -          | -      | -     | -        |           | La validación del CFDi contiene<br>errores, favor de revisar el Detalle. | Relacionar |
| I | Limpiar I                | Procesar           |            |        |       |          |           |                                                                          |            |

Para mayor información, puede revisar el listado de errores dando clic en la columna

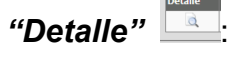

| El RFC del Receptor en el documento XML, no corresponde al RFC de la compañia<br>registrada. | X |
|----------------------------------------------------------------------------------------------|---|
|                                                                                              |   |
|                                                                                              |   |
|                                                                                              |   |
|                                                                                              |   |

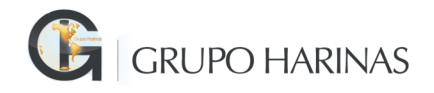

#### 3. Consulta de Facturas

Para consultar las facturas ingresadas presione el botón "Consulta de Facturas" ubicado en el menú.

El sistema desplegará una pantalla para afinar la búsqueda de las facturas.

| ♠                                | Ingreso de Fa                                                                                                   | icturas                               | Consulta de Factura      | s 😋 Consulta                                       | de Complementos de pago | <b>?</b> Ayuda |  |  |  |
|----------------------------------|----------------------------------------------------------------------------------------------------|---------------------------------------|--------------------------|----------------------------------------------------|-------------------------|----------------|--|--|--|
|                                  | CONSULTA DE FACTURAS                                                                                            |                                       |                          |                                                    |                         |                |  |  |  |
| 0                                | cultar                                                                                                    |                                       |                          |                                                    |                         |                |  |  |  |
| Ni<br>Fe<br>Fe<br>Fo<br>Se<br>Ti | o. de proveedor:<br>npresa:<br>echa de Carga: *<br>echa de Emisión:<br>vlio Fiscal:<br>erie:<br>po Comprobante: | HARIN<br>21/04/2<br>Ingresc<br>Consul | AS DE CHIHUAHUA,<br>1019 | S.A. DE C.V<br>Hasta:<br>Hasta:<br>Hasta:<br>UUID: | ▼<br>29/04/2019         |                |  |  |  |
|                                  |                                                                                                    |                                       |                          |                                                    |                         |                |  |  |  |

- 1. Proporcione los filtros que considere necesarios y presione el botón "Consultar". Recuerde que el filtro "Fecha de Carga" es obligatorio.
- 2. El sistema le mostrará el listado de facturas que concuerden con los filtros proporcionados:

| 1 |                         | - 🕂 Ingreso d | e Facturas | Consu    | ulta de I    | Factura | s 😋 Consulta de                                  | Complementos de | : pago 🥐 Ауг         | ıda                    |                   |                   |                  |        |            |                      |
|---|-------------------------|---------------|------------|----------|--------------|---------|--------------------------------------------------|-----------------|----------------------|------------------------|-------------------|-------------------|------------------|--------|------------|----------------------|
|   | CONSULTA DE FACTURAS    |               |            |          |              |         |                                                  |                 |                      |                        |                   |                   |                  |        |            |                      |
|   | Descarga de documentos: |               |            |          |              |         |                                                  |                 |                      |                        |                   |                   |                  |        |            |                      |
|   |                         |               |            |          |              |         |                                                  | Re              | sultados de b        | úsqueda: —             |                   |                   |                  |        |            |                      |
|   |                         | Documento     | Ejercicio  | Sociedad | <u>Folio</u> | Serie   | UUID                                             | RFC Receptor    | <u>No. Proveedor</u> | Tipo de<br>Comprobante | <u>F. Emisión</u> | <u>F. Ingreso</u> | Importe<br>Total | Moneda | Estatus    | <u>F. Contabiliz</u> |
|   |                         | 5105607772    | 2019       | 2000     | 17511        | c       | B12E78E8-9A38-<br>4912-9007-<br>5E328F664A05     | HCI820507l45    | 0053000030           | ingreso                | 2019-02-19        | 2019-04-22        | 186.99           | MXN    | Borrado    |                      |
|   |                         | 5105607774    | 2019       | 2000     | 17511        | c       | B12E78E8-9A38-<br>4912-9007-<br>5E328F664A05     | HCI820507145    | 0053000030           | ingreso                | 2019-02-19        | 2019-04-23        | 186.99           | MXN    | Preliminar |                      |
|   |                         | 5105607776    | 2019       | 2000     | 736          |         | 2C1AF092-F9CF-<br>6C64-304F-<br>E7556276DE19     | HCI820507145    | 0054000111           | ingreso                | 2019-03-12        | 2019-04-24        | 1,589.20         | MXN    | Preliminar |                      |
|   |                         | 5105607777    | 2019       | 2000     | 1299         |         | F44E728E-<br>o2DE-49F3-<br>82D7-<br>7E54A0208D97 | HCI820507I45    | 0053000501           | ingreso                | 2019-03-06        | 2019-04-24        | 11,832.00        | MXN    | Borrado    |                      |
|   |                         | 5105607778    | 2019       | 2000     | 1299         |         | F44E728E-<br>o2DE-49F3-<br>82D7-<br>7E54Ao208D97 | HCI820507l45    | 0053000501           | ingreso                | 2019-03-06        | 2019-04-24        | 11,832.00        | MXN    | Preliminar |                      |

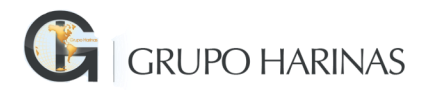

 Podrá descargar los resultados de la búsqueda en XML y PDF seleccionando las entradas que requiera y dando clic al botón correspondiente. De igual forma podrá descargar los resultados en formato de Excel, dando clic al botón que corresponde.

| Descarga de documentos: |     |       |                |  |  |  |  |  |
|-------------------------|-----|-------|----------------|--|--|--|--|--|
| XML                     | PDF | EXCEL | Nueva Consulta |  |  |  |  |  |

4. Para generar una nueva consulta, de clic en el botón "Nueva Consulta"

| Descarga de documentos: |     |       |                |  |  |  |  |  |
|-------------------------|-----|-------|----------------|--|--|--|--|--|
| XML                     | PDF | EXCEL | Nueva Consulta |  |  |  |  |  |

#### **3.1 Estatus de Facturas**

Una vez realizada la consulta de facturas, podrá visualizar el estatus de sus facturas en la columna **"Estatus".** Los estatus posibles son:

**Preliminar:** La factura ha sido cargada en el Portal y registrada en el sistema de Grupo Harinas de forma preliminar.

**Contabilizado:** La factura preliminar ha sido contabilizada en el sistema de Grupo Harinas, pero no ha sido pagada.

Compensado (Pagado): La factura ha sido pagada.

Anulado: Factura contabilizada anulada

**Borrado:** Factura registrada preliminarmente borrada.

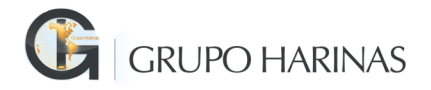

#### 4. Ingreso de Complemento de Pago

Para ingresar su(s) archivo (s) de Complemento de Pago, se deberá de ingresar a la sección "*Ingreso de facturas*".

1. En la sección de selección de archivos para CFDi y XML´s, ubicados en su equipo, presione el botón "*Seleccionar archivo*".

| ∩ | Ingreso de F             | acturas Consulta de Facturas | Consulta de Complementos de pag | Ayuda |          |           |         |  |  |
|---|--------------------------|------------------------------|---------------------------------|-------|----------|-----------|---------|--|--|
|   | INGRESO DE FACTURAS      |                              |                                 |       |          |           |         |  |  |
|   |                          | Seleccione los archivo       | os a ingresar:                  | 1     |          |           |         |  |  |
|   | CFDi(s) XMLs:            | Seleccionar archivo Nin      | gún archleccionado              |       |          |           |         |  |  |
|   | PDF(s):                  | Seleccionar archivo Nin      | gún archleccionado              |       |          |           |         |  |  |
|   |                          | Cargar                       |                                 |       |          |           |         |  |  |
|   |                          |                              |                                 | _     |          |           |         |  |  |
|   | Resultados de validación |                              |                                 |       |          |           |         |  |  |
|   | Detalle Nombr            | e del archivo                | Estructura Fiscal               | Monto | Vigencia | Comercial | Resumen |  |  |
|   |                          |                              |                                 |       |          |           |         |  |  |
| L | impiar Procesar          |                              |                                 |       |          |           |         |  |  |

2. Seleccione el archivo XML que desea ingresar.

|                  | File Upload                      | ×                            |
|------------------|----------------------------------|------------------------------|
|                  | Maquila → Nueva carpeta v Č      | Buscar en Nueva carpeta 🛛 🔎  |
| Organizar 🔻 Nuev | arpeta                           | III 🕶 🔲 🔞                    |
|                  | Nombre                           | Fecha de modifica Tipo       |
| File equipo      | U CFDI-AAL140101AD6-F-158.PDF    | 10/09/2014 11:54 Archivo PDF |
| Axosnet (axospc) | CFDI-AAL140101AD6-F-158.xml      | 10/09/2014 1:28 Archivo XML  |
| Positon          | CFDI-AAL140101AD6-F-164.PDF      | 10/09/2014 11:54 Archivo PDF |
|                  | CFDI-AAL140101AD6-F-164.xml      | 10/09/2014 2:44 Archivo XML  |
| Downloads        |                                  | >                            |
| N                | bre: CFDI-AAL140101AD6-F-158.xml | All Files (*.*) 🗸            |
|                  |                                  | Abrir Cancelar               |

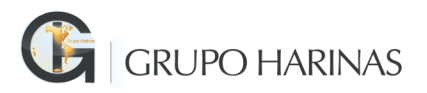

3. En la sección de selección de archivos para PDF, presione el botón "Seleccionar archivo" y seleccione el archivo PDF que desea ingresar.

| 0                 |         | File Upload                 |     |                             |             | ×                |             |  |
|-------------------|---------|-----------------------------|-----|-----------------------------|-------------|------------------|-------------|--|
| 🔄 🏵 – 🕇 🖺 «       | Maquil  | a → Nueva carpeta           | ~ ¢ | Buscar en Nueva ca          | rpeta 🔎     | >                |             |  |
| Organizar 🔻 Nueva | carpeta | 3                           |     |                             | - 🔟 🤅       | 2                |             |  |
|                   | ^ N     | lombre                      |     | Fecha de modifica           | Тіро        | 1                |             |  |
| ■ Este equipo     |         | CFDI-AAL140101AD6-F-158.PDF |     | 10/09/2014 11:54            | Archivo PDF |                  |             |  |
| Axosnet (axospc0  |         | CFDI-AAL140101AD6-F-158.xml |     | 10/09/2014 1:28             | Archivo XML |                  |             |  |
| Axos Leam (axosp  | p 🚺     | IJ                          | U)  | CFDI-AAL140101AD6-F-164.PDF |             | 10/09/2014 11:54 | Archivo PDF |  |
| Desktop           |         | CFDI-AAL140101AD6-F-164.xml |     | 10/09/2014 2:44             | Archivo XML |                  |             |  |
| h Downloads       | ~ <     |                             |     |                             | >           | •                |             |  |
| No                | mbre:   | CFDI-AAL140101AD6-F-158.xml | ¥   | All Files (*.*)             | ~           | •                |             |  |
|                   |         |                             |     | Abrir                       | Cancelar    | ]                |             |  |
|                   | _       |                             |     |                             |             |                  |             |  |

4. Al presionar el botón *"Cargar"*, el sistema le mostrará una barra de progreso, espere a que el sistema realice las operaciones correspondientes.

| Seleccione los archivos a ingresar: |                                        |  |  |  |  |  |  |
|-------------------------------------|----------------------------------------|--|--|--|--|--|--|
| CFDi(s) XMLs:                       | Seleccionar archivo BTE08071833401.xml |  |  |  |  |  |  |
| PDF(s):                             | Seleccionar archivo BTE08071833401.pdf |  |  |  |  |  |  |
|                                     | Cargar                                 |  |  |  |  |  |  |
|                                     |                                        |  |  |  |  |  |  |

 Una vez realizada la carga, el sistema realizará la validación Fiscal: Estructura. - Que el CFDI cumpla con los lineamientos del anexo 20 del SAT. Fiscal. - Que el certificado y sello de la factura sean válidos. Vigencia. - Que la factura esté vigente ante el SAT.

| Г |                  | Resultados de validación |            |        |       |          |           |                                                                                        |            |  |
|---|------------------|--------------------------|------------|--------|-------|----------|-----------|----------------------------------------------------------------------------------------|------------|--|
|   | Detalle          | Nombre del archivo       | Estructura | Fiscal | Monto | Vigencia | Comercial | Resumen                                                                                |            |  |
|   | à                | 2197.xml                 | 0          | 0      | 0     | 0        |           | La validación del CFDi se realizó<br>correctamente. Favor de relacionar<br>su factura. | Relacionar |  |
|   | Limpiar Procesar |                          |            |        |       |          |           |                                                                                        |            |  |

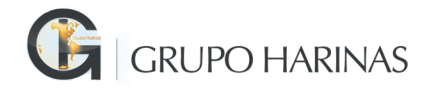

#### 4.1 Relación de Complemento de Pago

Una vez que la validación sea correcta presionaremos el botón de "**Relacionar**", en el cual nos mostrará una ventana donde ingresaremos la sociedad, Ejercicio y documento(s) Contable(s) (que lo (s) podremos ver en la consulta de facturas):

| Complen                                                                     | nento de Pago                             |                                               |  |
|-----------------------------------------------------------------------------|-------------------------------------------|-----------------------------------------------|--|
| Se ha detectado que su factura cor<br>Favor de ingresar los siguientes date | responde a un con<br>os a la cual se rela | nplemento de pago.<br>ciona su factura padre. |  |
| Sociedad                                                                    |                                           |                                               |  |
| Ejercicio                                                                   |                                           |                                               |  |
| No. de Documento                                                            |                                           | [+]                                           |  |
|                                                                             | * 💥                                       |                                               |  |
| Aceptar                                                                     |                                           |                                               |  |

• Agregaremos el o los documentos contables relacionados al complemento de pago que estamos ingresando:

|                                              |                          |                             |                              |                           |                          | a valio |
|----------------------------------------------|--------------------------|-----------------------------|------------------------------|---------------------------|--------------------------|---------|
|                                              | Соп                      | nplemento                   | de Pago                      |                           |                          | actu    |
| Se ha detectado que<br>Favor de ingresar los | e su factur<br>siguiente | a correspor<br>s datos a la | ide a un cor<br>cual se rela | nplemento<br>iciona su fa | de pago.<br>ctura padre. |         |
| Sociedad                                     | -                        | 1000                        |                              |                           |                          |         |
| Ejercicio                                    |                          | 2018                        |                              |                           |                          |         |
| No. de Documento                             |                          |                             |                              | [+]                       |                          |         |
| 5105672912                                   |                          | ĵ 🗶                         |                              |                           |                          |         |
| Aceptar                                      |                          | ¥                           |                              |                           |                          |         |

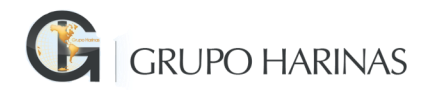

• Al Finalizar presionaremos el botón de "Aceptar":

| Cor                                                            | mplemento de Pago                                           |                                         | act |
|----------------------------------------------------------------|-------------------------------------------------------------|-----------------------------------------|-----|
| Se ha detectado que su factu<br>Favor de ingresar los siguient | ira corresponde a un compl<br>es datos a la cual se relacio | emento de pago.<br>na su factura padre. |     |
| Sociedad                                                       | 1000                                                        |                                         |     |
| Ejercicio                                                      | 2018                                                        |                                         |     |
| No. de Documento                                               |                                                             | [+]                                     |     |
| 5105672912                                                     | <b>^</b>                                                    |                                         |     |
| Aceptar                                                        | Y                                                           |                                         |     |

• Una vez relacionado nos mostrará una lista de las facturas para confirmar la relación:

| 6                                        |                           |           |               |         | (2)          |  |
|------------------------------------------|---------------------------|-----------|---------------|---------|--------------|--|
| Complemento de Pago                      |                           |           |               |         |              |  |
| UUID                                     | Fecha de Emis             | ión Serie | Folio         |         | Sub<br>Total |  |
| 5ae32460-da31-43co-b932-<br>8eooo6d1c642 | 27/03/2018 12:00<br>a. m. | 0:00 A    | 0000000000000 | 0058779 | 2150         |  |
|                                          |                           |           | Aceptar       | Cance   | elar         |  |
|                                          |                           |           |               |         |              |  |
|                                          |                           |           |               |         |              |  |
|                                          |                           |           |               |         |              |  |

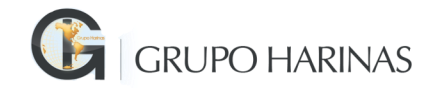

- Una vez verificados los datos presionaremos el botón de "Aceptar" para que el portal realice la validación comercial:
  - Validación comercial: Se valida que la(s) factura(s) relacionada(s) en el complemento de pago existan en el administrador de facturas, se valida que el importe del complemento de pago de cada factura no sea mayor al importe total de la factura, se valida que el estatus de la factura a relacionar con el complemento de pago tenga el estatus pagado.
- Una vez hecha la confirmación presionaremos el botón de "Procesar" para finalizar:

| Г                          | Resultados de validación |          |            |        |       |          |           |                                                                                 |            |
|----------------------------|--------------------------|----------|------------|--------|-------|----------|-----------|---------------------------------------------------------------------------------|------------|
| Detalle Nombre del archivo |                          |          | Estructura | Fiscal | Monto | Vigencia | Comercial | Resumen                                                                         |            |
|                            | à                        | 2197.XMl | 0          | 0      | 0     | 0        | 0         | Para finalizar recepción de<br>documentos por favor presione<br>botón procesar. | Relacionar |
|                            | Limpiar Procesar         |          |            |        |       |          |           |                                                                                 |            |

• Para confirmar la validación podemos verificarlo en la columna de **Resumen**:

| Γ                                    |                  |          | F                                         | Resultados | de validaci | ón ———      |   |                                                                    |            |
|--------------------------------------|------------------|----------|-------------------------------------------|------------|-------------|-------------|---|--------------------------------------------------------------------|------------|
| Detalle Nombre del archivo Estructur |                  |          | Estructura Fiscal Monto Vigencia Comercia |            | Comercial   | ial Resumen |   |                                                                    |            |
|                                      | <u>D</u>         | 2197.xml | 0                                         | 0          | 0           | 0           | 0 | Complemento ingresado<br>correctamente, revisar columna<br>Detalle | Relacionar |
|                                      | Limpiar Procesar |          |                                           |            |             |             |   |                                                                    |            |

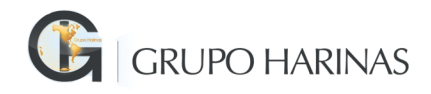

#### 6. Consulta de Facturas de Complemento de Pago

 Para la consulta de Complementos de Pago será necesario llenar la fecha de emisión como campo obligatorio y mostrará los complementos cargados a través del portal.

| f Ingreso de      | ie Facturas 👌 Consulta de Facturas 👌 Consulta de Complementos de pago 🥐 Ayuda |  |
|-------------------|-------------------------------------------------------------------------------|--|
|                   | CONSULTA DE COMPLEMENTO DE PAGO                                               |  |
| Ocultar           |                                                                               |  |
| No. de proveedor: | n                                                                             |  |
| Fecha de Emisión: | 12/04/2019 Hasta: 29/04/2019                                                  |  |
| UUID:             |                                                                               |  |
| Estatus:          | Completo                                                                      |  |
|                   | Consultar                                                                     |  |

• Al mostrar los resultados se tendrá la opción de descargar los documentos.

|                                                         | CONSULTA DE COMP                     | LEMEN                       | TO DE PAG                                                 | GO                           |                                      |  |
|---------------------------------------------------------|--------------------------------------|-----------------------------|-----------------------------------------------------------|------------------------------|--------------------------------------|--|
| Descarga de documentos:<br>XML PDF EXCEL Nueva Consulta |                                      |                             |                                                           |                              |                                      |  |
|                                                         | Resultados de                        | e búsqued                   | la:                                                       |                              |                                      |  |
| <b>No. Proveedor</b> RFC EMISOR RFC RECEPTOR            | UVID Factura<br>Padre                | Importe<br>Factura<br>Padre | Fecha<br>Compensación<br>o<br>Pago de<br>Factura<br>Padre | Documento de<br>Compensación | UUID Factura<br>Complemento          |  |
| 🔲 0000000396 CFU990311RS8 SHO141201RQ6                  | b98e1f6b-b2bf-4ae2-83ac-e1b4b25c1bd7 | 2,874.48                    | 00000000                                                  |                              | 8a9527fa-c55e-498f-9d6e-501db228eodf |  |
| •                                                       |                                      |                             |                                                           |                              |                                      |  |

| Descarga de documentos: |     |       |                |  |  |  |
|-------------------------|-----|-------|----------------|--|--|--|
| XML                     | PDF | EXCEL | Nueva Consulta |  |  |  |

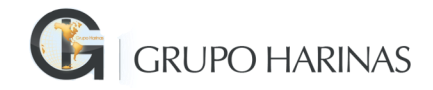

#### 7. Mi cuenta

• Se tienen una opción de configuración, la cual se detalla a continuación: Presionar la opción *"mi cuenta"*, como lo muestra la pantalla.

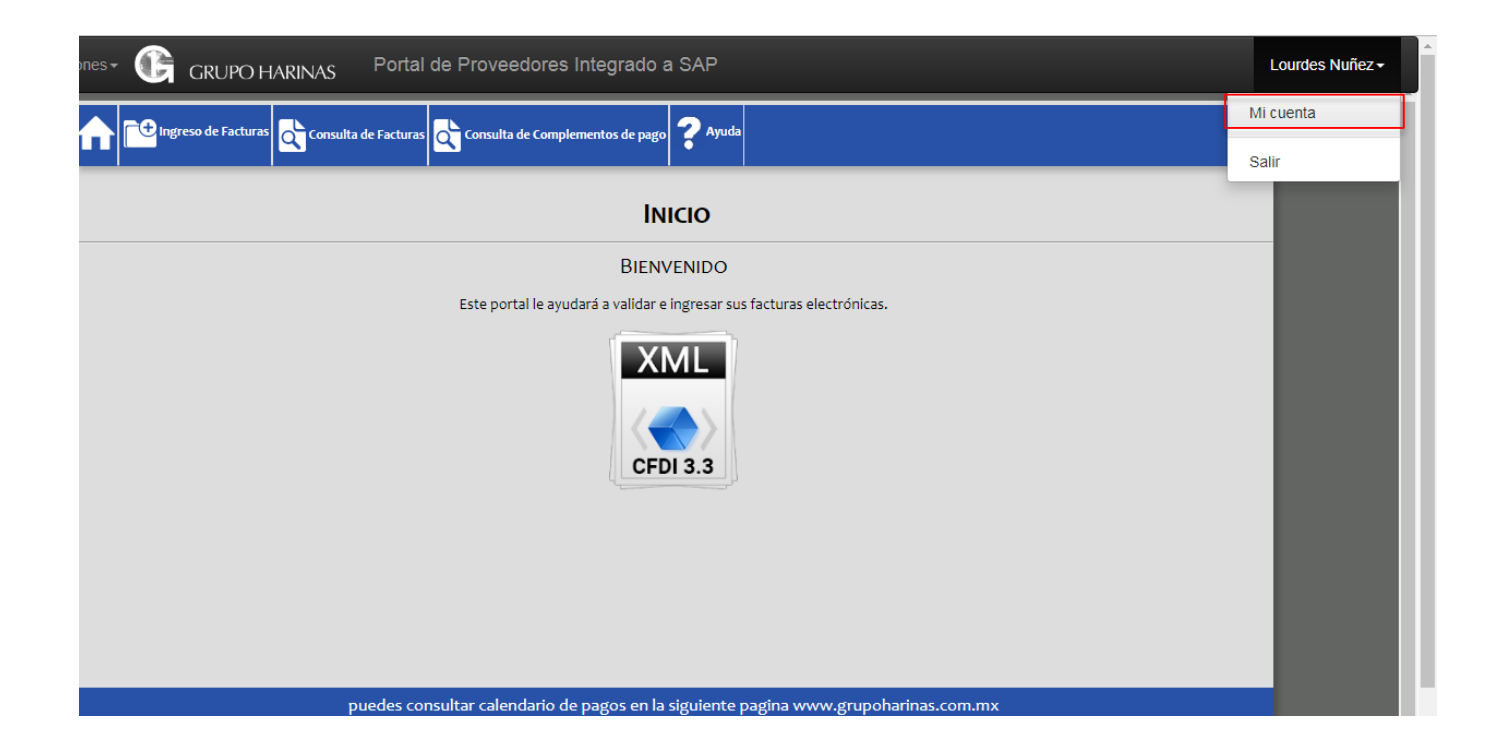

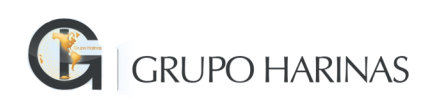

### 7.1 Información

• En esta sección se darán de alta la información del usuario.

|               | <b>ب</b>              |
|---------------|-----------------------|
| Nombre        | Javier                |
| Apellido      | Rodriguez             |
| Email         | jrodriguez@empresa.mx |
| País          |                       |
| Dirección     |                       |
| Ciudad        |                       |
| Estado        |                       |
| Código Postal |                       |
| Teléfono      |                       |
| Idioma        | Español               |